V první polovině roku 2023 bude přijato prováděcí nařízení Komise, kterým bude zavedena povinnost podávat žádosti o přijetí opatření podle nařízení č. 608/2013 (nevztahuje se na žádostí o přijetí opatření na vnitrostátním trhu) elektronicky a to prostřednictvím portálu Intellectual Propery Enforcement Portal (IPEP) spravovaným Úřadem Evropské unie pro duševní vlastnictví (EUIPO). Do portálu IPEP se lze přihlásit dvěma způsoby, a to prostřednictvím přihlašovacích údajů vytvořených EUIPO nebo prostřednictvím Trader Portal EU za použití autentizace UUM&DS. Níže je uveden návod, jak se lze přihlásit do portálu IPEP prostřednictvím přihlašovacích údajů obdržených od EUIPO. Tento způsob registrace v portálu IPEP doporučujeme s ohledem na to, že jej považujeme za uživatelsky přívětivější.

## I. <u>Registrace uživatele v portálu IP Enforcement Portal</u>

Registraci v portálu IPEP může provést majitel ochranné známky nebo průmyslového vzoru nebo touto registrací může pověřit svého právního zástupce. V případě, že majitel práva není držitelem ochranné známky nebo průmyslového vzoru, ale je držitelem jiného práva duševního vlastnictví, je nutné kontaktovat EUIPO na emailové adrese: ipenforcementportal@euipo.europa.eu.

Registrace majitele ochranné známky nebo průmyslového vzoru v portálu IPEP se provede na webových stánkách:

https://www.ipenforcementportal.eu/exchange/new-user.html

1) Na základě uvedení jména majitele práva ochranné známky nebo průmyslového vzoru nebo názvu práva se zobrazí přehled práv, ze kterého vyberete jedno právo.

|                                                          |                                                                                                    |                                                                                                    |                                                                      |                  |                  |                       | Dobrý den, <b>Už</b> | <b>atel</b> Jazyk: čeština v |
|----------------------------------------------------------|----------------------------------------------------------------------------------------------------|----------------------------------------------------------------------------------------------------|----------------------------------------------------------------------|------------------|------------------|-----------------------|----------------------|------------------------------|
| IP EI                                                    | NFORCEMENT portal                                                                                                    | Zapojte se do komunity pro prosazování pro                                                                                                    | áv duševního vlastni                                                 | ctví             |                  |                       |                      | Přihlásit se »               |
| Registra                                                 | ace nového uživatele                                                                                                    |                                                                                                    |                                                                      |                  |                  |                       |                      |                              |
| Pro přístup na lé<br>Pokud jste orgán<br>Z bezpečnostníc | P Enforcement Portal potřebujete účet. O účet můžete požádat tak<br>nem pro prosazování práv, kontaktujte nás prosím na adrese: jper<br>ch důvodů obdrží zapsaný vlastník práv duševního vlastnictví na r | , že uvedete jedno z práv duševního vlastnictví (např. ochrannou známku EU nebo<br>forcementportal@eulpo.europa.eu<br>ogistrovanou adresu práv duševního vlastnictví, která byla vybrána v tomto vyhledáv | národní ochrannou známku), na jeho<br>rání, dopis v papírově podobě. | ož základě můžel | le účet založit. |                       |                      |                              |
| 1. Zvolte                                                | e právo duševního vlastnictví                                                                                                    |                                                                                                    |                                                                      |                  |                  |                       |                      |                              |
| Ochranná :                                               | známka 💷 Průmyslový vzor 💂                                                                                                    |                                                                                                    |                                                                      |                  |                  |                       |                      |                              |
| Referen                                                  | ční číslo                                                                                                    |                                                                                                    | Název o                                                              | thranné          |                  |                       |                      |                              |
|                                                          | Vlastnik european commission                                                                                                    |                                                                                                    |                                                                      | známky           |                  |                       |                      |                              |
|                                                          |                                                                                                    |                                                                                                    |                                                                      | uřadu Euro       | ope (EUIPO)      | ~                     |                      |                              |
|                                                          |                                                                                                    |                                                                                                    |                                                                      |                  |                  |                       |                      | Hledat ochranné známky       |
| Vyhledat ve výsl                                         | ledcích:                                                                                                    |                                                                                                    |                                                                      |                  |                  |                       |                      |                              |
| * VYBRAT                                                 | 0 VLASTNIK                                                                                                    | NÁZEV                                                                                                    | ¢ REFERENCE                                                          | 0 STAV           | 0 ÚŘADU          | § NICESKÁ KLASIFIKACE | ¢ GRAFIKA            | \$ ST13                      |
| *                                                        | Agence spatiale européenne (ESA)                                                                                                    | GALILEO                                                                                                    | 002742237                                                            | Registered       | EM               | 42                    | CALLED               | EM50000002742237             |
|                                                          | The European Union, represented by the European Commission                                                                                                    | EUGO                                                                                                    | 009713314                                                            | Registered       | EM               | 35, 41, 45            | EUGO                 | EM50000009713314             |
|                                                          | The European Union, represented by the European Commission                                                                                                    | ESTI European Solar Test Installation                                                                                                    | 001033489                                                            | Registered       | EM               | 42                    | ESTI                 | EM50000001033489             |

2) Na základě vybraného práva se zobrazí adresa majitele práva uvedená v databázích TMview nebo Designview a na tuto adresu bude kurýrem zaslán bezpečnostní kód.

| 2. Zkontrolujte svoji fyzickou adresu                                                                                                    |                                          |                                                                                                    |                                                                                             |
|----------------------------------------------------------------------------------------------------|------------------------------------------|----------------------------------------------------------------------------------------------------|---------------------------------------------------------------------------------------------|
| Z důvodů bezpečnosti obdrží zaregistrovaný vlastník ochranné známky dopis na adřesu uved<br>zprávě mu bude zaslán bezpečnostní kôd PIN pro slině ověření. | denou v rejstříku ochranných známek zvol | enou výše. Tento dopis bude obsahovat kód. Polá, co nám držitel práv tento kód začle zpěr prostřednichým e-matu, zašleme mu v odpo | vědi odkaz na uživatelský účat, kde si mĺže vytvolit vlastní heslo. V následující e-mailové |
| pi                                                                                                    | Piimeni                                  | The Furnean Linion represented by the Furnean Commission                                                                           |                                                                                             |
| N                                                                                                    | Název organizace                         | The European Union, represented by the European Commission                                                                         |                                                                                             |
| Ar                                                                                                    | Adresa – ulice                           | Rue de la Loi, 200 SDME 10/51                                                                                                    |                                                                                             |
| Ar                                                                                                    | Adresa – město                           | Brussets                                                                                                    |                                                                                             |
| Ar                                                                                                    | Adresa – PSČ                             | 1049                                                                                                    |                                                                                             |
| Ad                                                                                                    | Adresa – kód země                        | BE                                                                                                    |                                                                                             |
| 3. Uveďte požadované referenční údaje k dopis<br><sup>s nate</sup> 3) V dalším kroku uve<br>4. Uveďte své kontaktní údaje                                 | edete své ko                             | ontaktní údaje a žádost o registraci ode                                                                                           | èšlete.                                                                                     |

| Jméno *                             | Vaše e-mailová adresa |  |
|-------------------------------------|-----------------------|--|
|                                     |                       |  |
| 5. Odešlete žádost o vytvoření účtu |                       |  |
| Nejsem robot                        |                       |  |
| Souhlasim Podminky                  |                       |  |
| Zpět                                |                       |  |

4) Následně obdržíte kurýrem dopis obsahující bezpečnostní kód, který zašlete na emailovou adresu <u>ipenforcementportal@euipo.europa.eu</u>. Poté obdržíte dva emaily od Sítě duševního vlastnictví (EUIPN). První email bude obsahovat uživatelské jméno a link k vytvoření hesla. Následně obdržíte email s PINSAFE pro silnou autentizaci (ověření) uživatele.

Odeslat

| Set new password    |        |
|---------------------|--------|
| New password        |        |
|                     | ۲      |
| Repeat new password |        |
|                     | Ð      |
|                     | Submit |
|                     |        |

A. Postup registrace v portálu IPEP, kterou provádí sám majitel práva, shrnuje tato infografika:

# 1. Ověřením pomocí přihlašovacích údajů pro portál IPEP

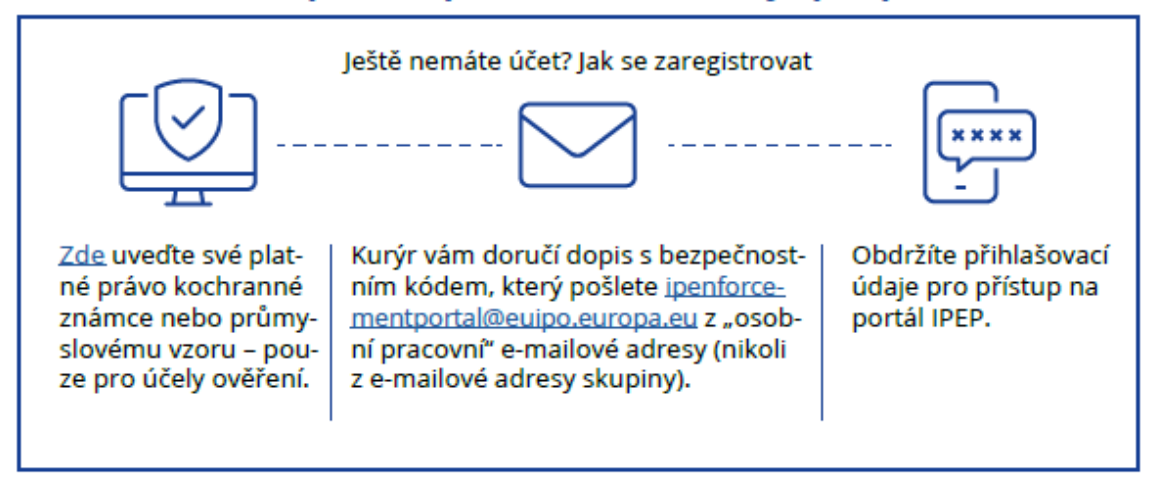

B. V případě, že vytvořením účtu v portálu IPEP majitel práva pověří svého právního zástupce, bude postup následující:

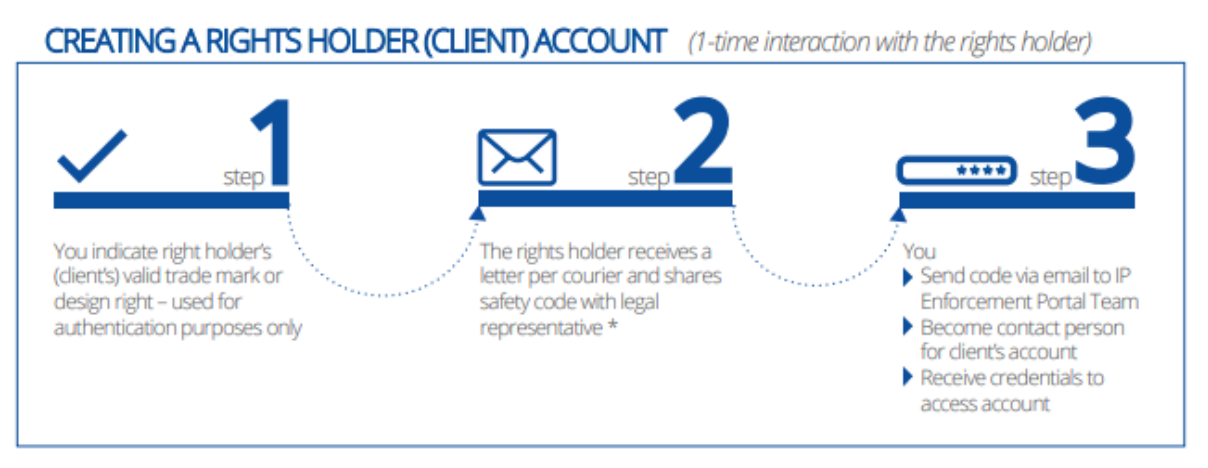

\*After this point, further contact with the right holder is unnecessary – the legal representative can manage all procedures of IP Enforcement Portal account.

## II. Přihlášení do účtu majitelé práva v portálu IP Enforcement Portal

Do účtu majitele práva se může přihlásit sám majitel práva (postup registrace podle A) nebo jeho právní zástupce (postup registrace podle B). Pro přihlášení do portálu IPEP využijte níže uvedený link:

https://euipo.europa.eu/ohimportal/en/web/observatory/ip-enforcement-portal-home-page

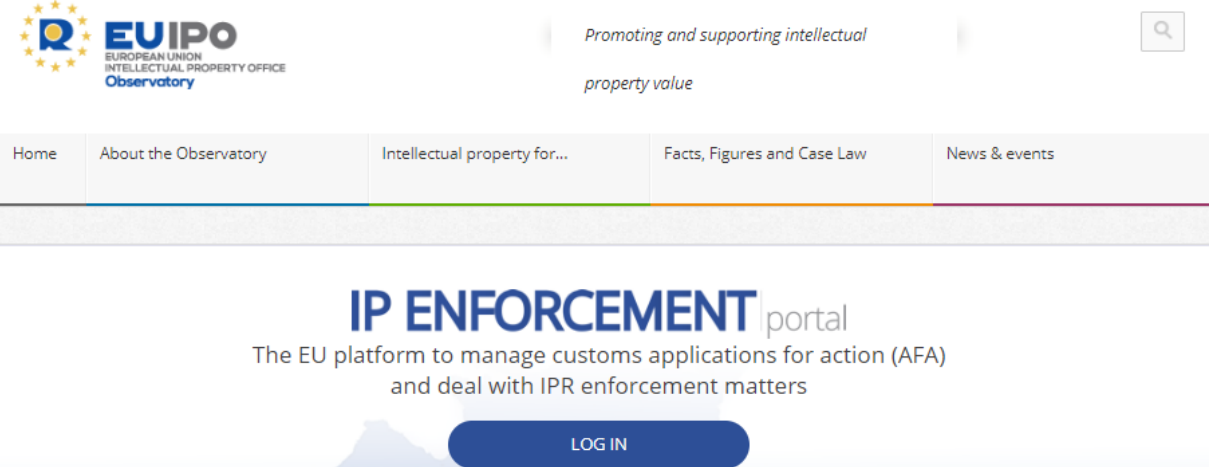

| LOG IN                                    |
|-------------------------------------------|
| No account yet? Sign up                   |
| Enforcement authorities: request access h |
| A free, multilingual and secure tool      |

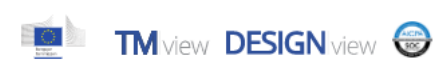

Po klinutí na Login se otevře stránka, ve které uvedete přihlašovací údaje majitel práva.

| Přihlášení                                      |            |        |
|-------------------------------------------------|------------|--------|
| Uživatelské jméno                               |            |        |
|                                                 |            |        |
| Zapomenuté uživatelské jméno                    |            |        |
| Heslo                                           |            |        |
|                                                 |            |        |
| Zapomenuté heslo                                |            |        |
|                                                 |            |        |
|                                                 |            |        |
|                                                 | Přihlášení | Zrušit |
|                                                 |            |        |
| nebo                                            |            |        |
|                                                 |            |        |
| nebo elektronický prukáz totoznosti z vásl zeme |            |        |
| Vybrat zemi                                     |            |        |

### III. Vytvoření účtu právního zástupce

Právní zástupce je osobou, která jménem majitele práva může spravovat jeho účet nebo podávat žádosti o přijetí opatření. Účet právního zástupce vytvoříte kliknutím na Company Information (Informace o společnosti)/ Company Details (Údaje o společnosti).

|                                       |                                 | Product Portfolio                     | Application for Action | (AFA) Suspl                  | clous Case Room                           | Alerts for (                     | Customs and P                        | Police Customs | and Police Repository | Statistics                   | User man                 | agem           |
|---------------------------------------|---------------------------------|---------------------------------------|------------------------|------------------------------|-------------------------------------------|----------------------------------|--------------------------------------|----------------|-----------------------|------------------------------|--------------------------|----------------|
|                                       |                                 |                                       |                        |                              |                                           |                                  |                                      |                |                       |                              | Report n                 | ion-EU         |
|                                       |                                 |                                       |                        |                              |                                           |                                  |                                      |                |                       |                              |                          |                |
| Iome  PREPR                           | OBF test                        |                                       |                        |                              |                                           |                                  |                                      |                |                       |                              |                          |                |
| ompany l                              | nforma                          | ation                                 |                        |                              |                                           |                                  |                                      |                |                       |                              |                          |                |
| ormation about th                     | company, o                      | contact points and II                 | PR portfolio.          |                              |                                           |                                  |                                      |                |                       |                              |                          |                |
| Product Portfo                        | lio                             |                                       |                        |                              |                                           |                                  |                                      |                |                       |                              |                          |                |
|                                       |                                 |                                       |                        |                              |                                           |                                  |                                      |                |                       |                              |                          |                |
| Company Des                           | 1115                            |                                       |                        |                              |                                           |                                  |                                      |                |                       |                              |                          |                |
|                                       |                                 |                                       |                        |                              |                                           |                                  |                                      |                |                       |                              |                          |                |
| Contact Points                        |                                 |                                       |                        |                              |                                           |                                  |                                      |                |                       |                              |                          |                |
| Contact Points                        |                                 |                                       |                        |                              |                                           | Import                           | Export                               | O Add a new    | Inforcement Contact   | i Delete                     | • Selected I             | Rows           |
| Contact Points                        | ; page)                         |                                       |                        |                              |                                           | Import                           | Export                               | O Add a new    | Inforcement Contact   | i Delete                     | Selected (               | Rows           |
| Contact Point:<br>⊐Select All (On thi | ; page)                         |                                       |                        |                              |                                           | Import                           | Export                               | O Add a new    | Inforcement Contact   | Delete     Previous          | Selected I               | Rows<br>Vext   |
| Select All (On thi                    | e (                             | TYPE                                  |                        | PHONE                        | EMAIL                                     | Import                           | Export                               | Add a new      | Inforcement Confact   | Detete     Detete            | e Selected I             | Rows<br>ited   |
| Select All (On thi                    | spage)<br>E (                   | Туре                                  | Ŧ                      | PHONE                        | ) EMAIL<br>Y Email                        | Import                           | Export Countries of                  | Add a new      | Enforcement Contact   | Ordete     Ordete     Ordete | Selected I               | Rows<br>iext   |
| Contact Points                        | spage)<br>E (<br>The spage)     | Type<br>iecondary in the com          | φ<br>pany              | PHONE<br>Phone<br>1234567788 | Email<br>Email<br>somecom<br>oprasteria   | import<br>The pany@tests<br>.com | Export Countries o LT, NL            | Add a new      | inforcement Contact   | Ordele     Previous          | Selected I               | Rows<br>West - |
| Contact Points                        | spage)<br>E ()<br>T ()<br>rch S | TYPE<br>Type<br>secondary in the comp | <b>y</b><br>pany       | PHONE<br>Phone<br>1234567788 | EMAL     Email     somecom     oprasteria | Import<br>pany@tests<br>.com     | © COUNTRIE<br>Countries of<br>LT, NL | Add a new      | Inforcement Context   | Previous                     | Selected I<br>1 2 N<br>Y | Rows<br>Rows   |

Údaje o majiteli práva jsou automaticky vyplněny převodem z TMview a Designview. Editace těchto údajů a přidání právního zástupce je umožněno po kliknutí na Update. Pro účely podání žádosti o přijetí opatření je nutné uvést číslo EORI majitele práva.

| Sector of Activity     | -Please Select-                    |                       |                      |   |
|------------------------|------------------------------------|-----------------------|----------------------|---|
| Company Email          | Observatory.Secretariat@euipo.euro | TIN                   | TIN                  |   |
| Fax                    | Fax number                         | National Number       | National Number      |   |
| Additional Phone       | Additional phone details           | VAT                   | Company VAT number   |   |
| Main Phone             | +0034965139100                     | Main Language         | English ~            |   |
| EORI Name              |                                    | Post Code     Country | E-03008<br>Spain     | × |
| Company EORI<br>Number | Company EORI Number                | • Town                | Alicante             |   |
| Name                   | Euipo 2                            | Address               | Avenida de Europa, 4 |   |

### Po kliknutí na Update se zobrazí tlačítko pro přidání právního zástupce.

|                       |                                               |                            |                                  | • Add Legal Repr   | esentativ |
|-----------------------|-----------------------------------------------|----------------------------|----------------------------------|--------------------|-----------|
| rch in the results:   |                                               |                            |                                  |                    |           |
|                       | R ¢ EORI ¢ EMAIL                              |                            | VERED                            |                    |           |
| dd Legal Re           | presentative                                  |                            |                                  |                    |           |
| aa Legar Ne           | presentative                                  |                            |                                  |                    |           |
|                       |                                               |                            |                                  |                    |           |
| The Legal Repres      | entative that you add in this section will be | able to work in your compa | iny account accessing with his   | own credentials.   |           |
| Name *                | Legal representative name                     |                            | Address*                         |                    |           |
| Email *               | Legal representative email                    |                            | Town*                            |                    |           |
| AFA purposes it is re | equired to provide the EORI Number of t       | the Legal Representative   | Postal Code                      |                    |           |
| EORI Number           | Legal Representative EORI Number              | Validate 0                 | Country*                         | Please Select      |           |
|                       | How to request                                |                            |                                  |                    |           |
| EORI Name             |                                               | Θ                          | Telephone(+)                     |                    |           |
|                       |                                               |                            | Mobile(+)                        |                    |           |
| Company               |                                               |                            | Fax(+)                           |                    |           |
|                       |                                               |                            |                                  |                    |           |
| Countries covered     | Select Countries                              |                            | (+) at least one of these fields | shall be filled in |           |
| Countries covered     |                                               |                            |                                  |                    |           |

Poté, co je přidán právní zástupce, je automaticky vytvořen účet právního zástupce a právnímu zástupci jsou zaslány přihlašovací údaje k tomuto účtu. Učet právního zástupce je propojen s účtem majitele práva a právní zástupce tak má přístup k účtům svých klientů za použití jednoho hesla. Někteří majitelé práv mohou mít různé právní zástupce v jednotlivých členských státech. Určení členské země, ve které je majitel práva daným zástupcem zastupován, se provede kliknutím na "Select countries".